Mac上でのプログラミングの環境構築

## 1. 自分の環境の確認

## 2. Xcodeのインストール

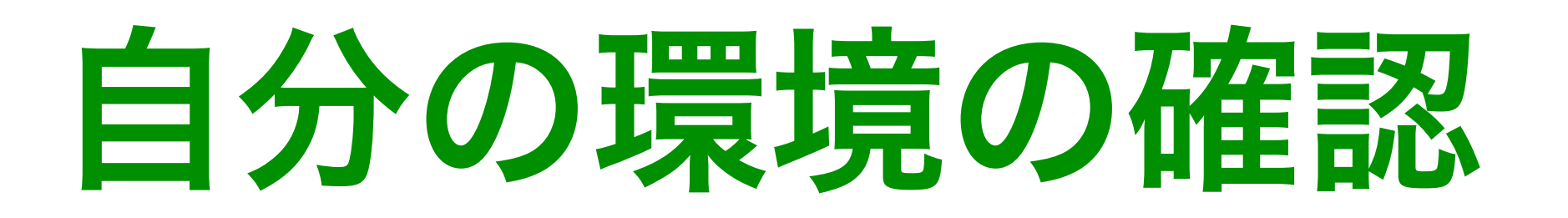

### 1. ターミナルを起動し、下記のコマンドを入力 \$ gcc --version

2. note: no developer tools were found at ~

# というメッセージが表示される場合、Xcodeのインストールが必要

Xcodeのインストール

- 1. App Storeから「Xcode」をインストール
- 2. Xcodeを起動し, installing componentsを完了
- 3 Xcodeを終了
- 4. ターミナルで次のようにコマンドを入力 \$ gcc --version
- 5. バージョンが正しく表示されるか確認

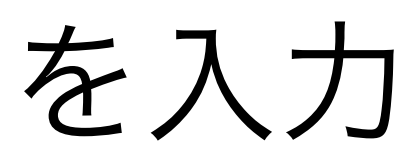

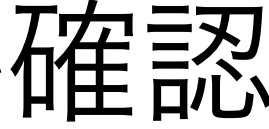